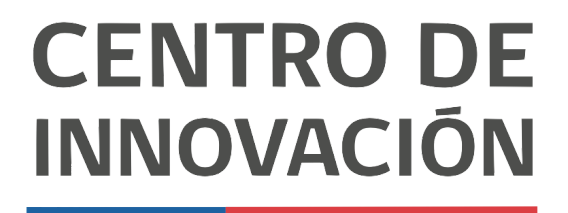

MINISTERIO DE EDUCACIÓN

## **Tutorial Google Docs**

## Dictado por voz y traducir documento

- 1. Abre un documento de Google docs en el link <u>docs.google.com</u> o desde tu Unidad de Google Drive.
- 2. Una gran ventaja de Google Docs es poder traducir un documento de un idioma a otro. Para comenzar, haz click en Herramientas.

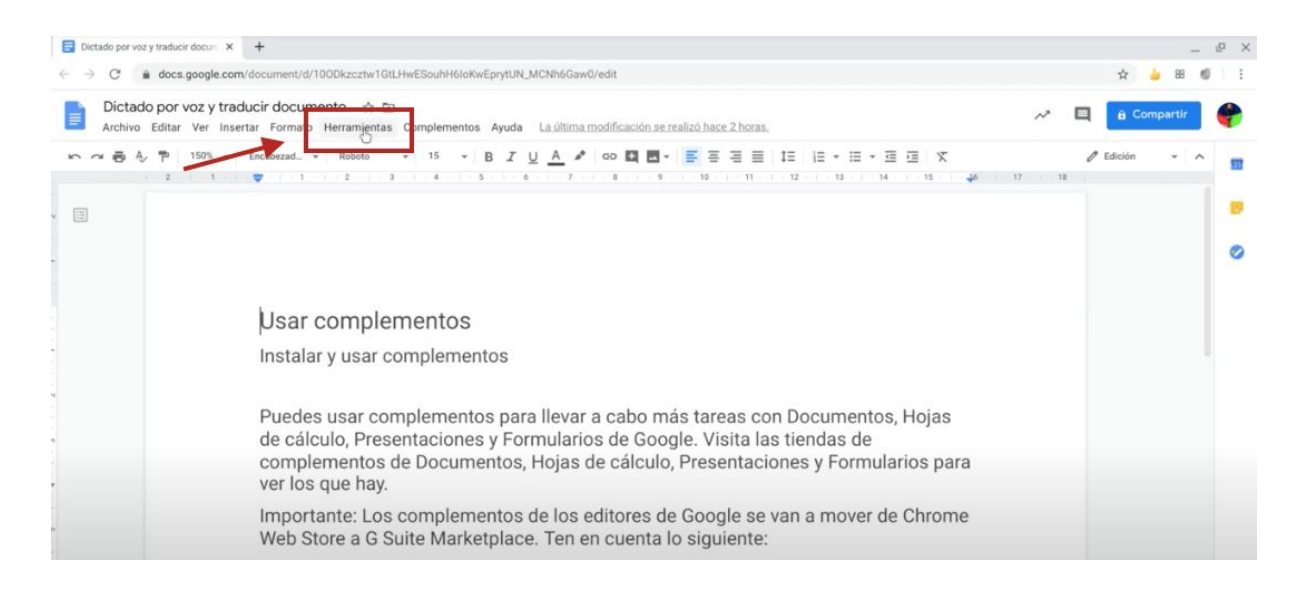

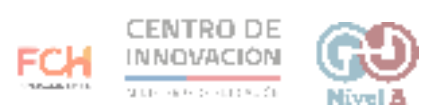

3. Al hacer click, se desplegará el menú de la opción Herramientas. Selecciona Traducir documentos.

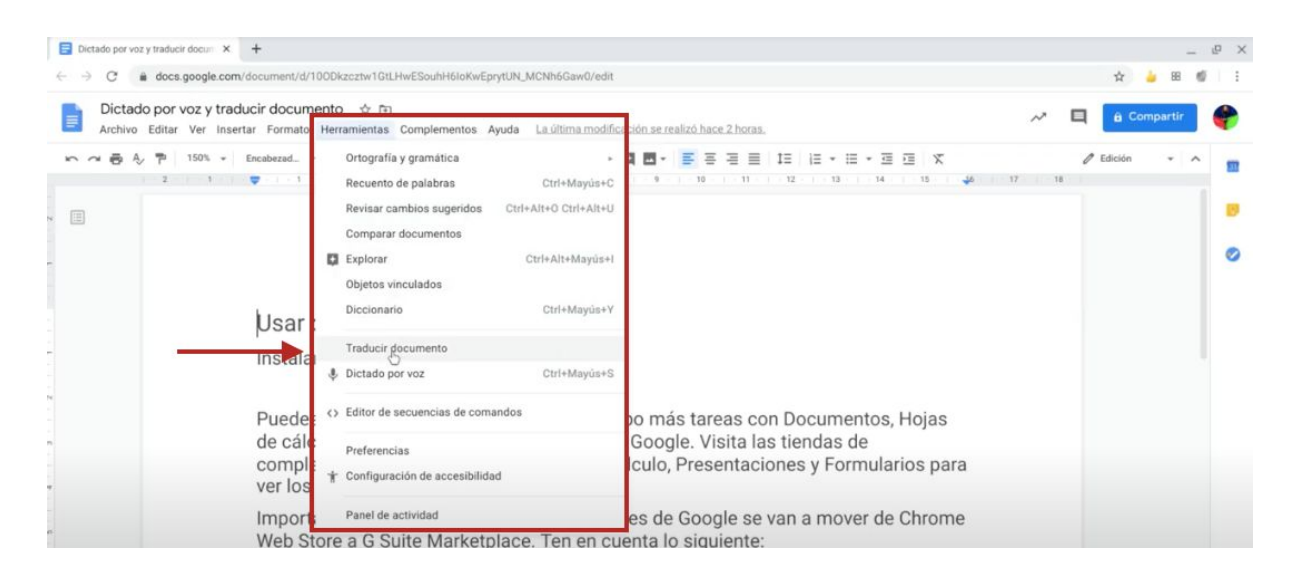

4. Al seleccionar esta opción, se abrirá un cuadro donde lo primero que debes hacer es renombrar tu documento.

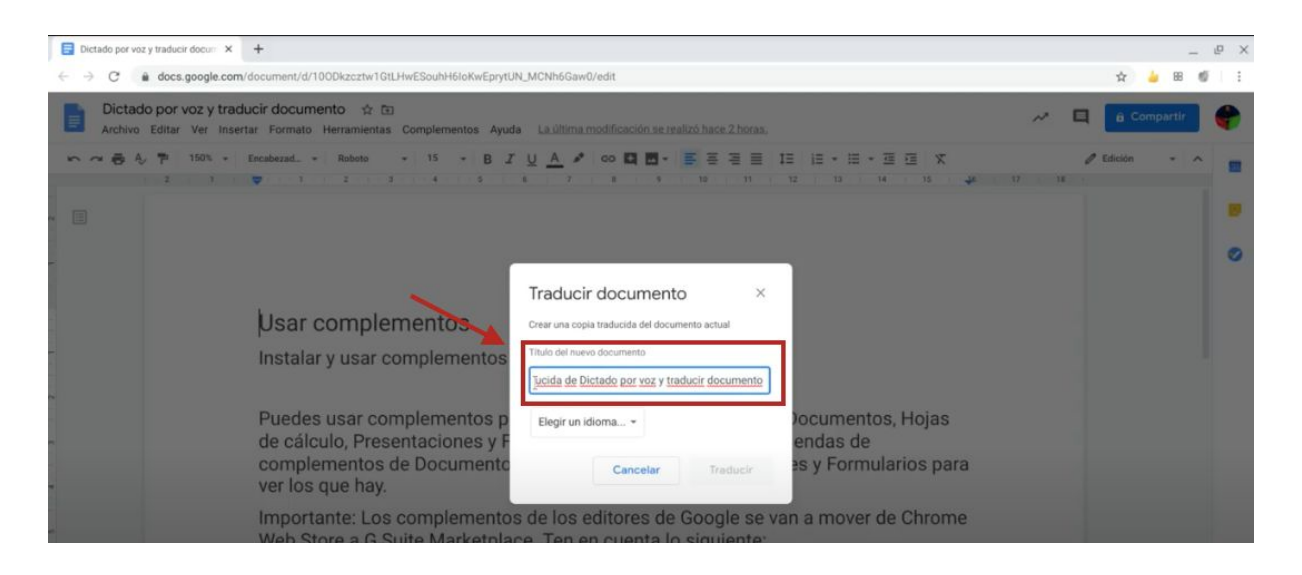

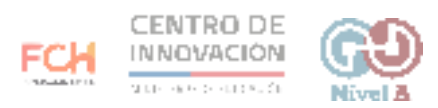

5. Luego de que renombres el documento, elige el idioma al que desees traducir

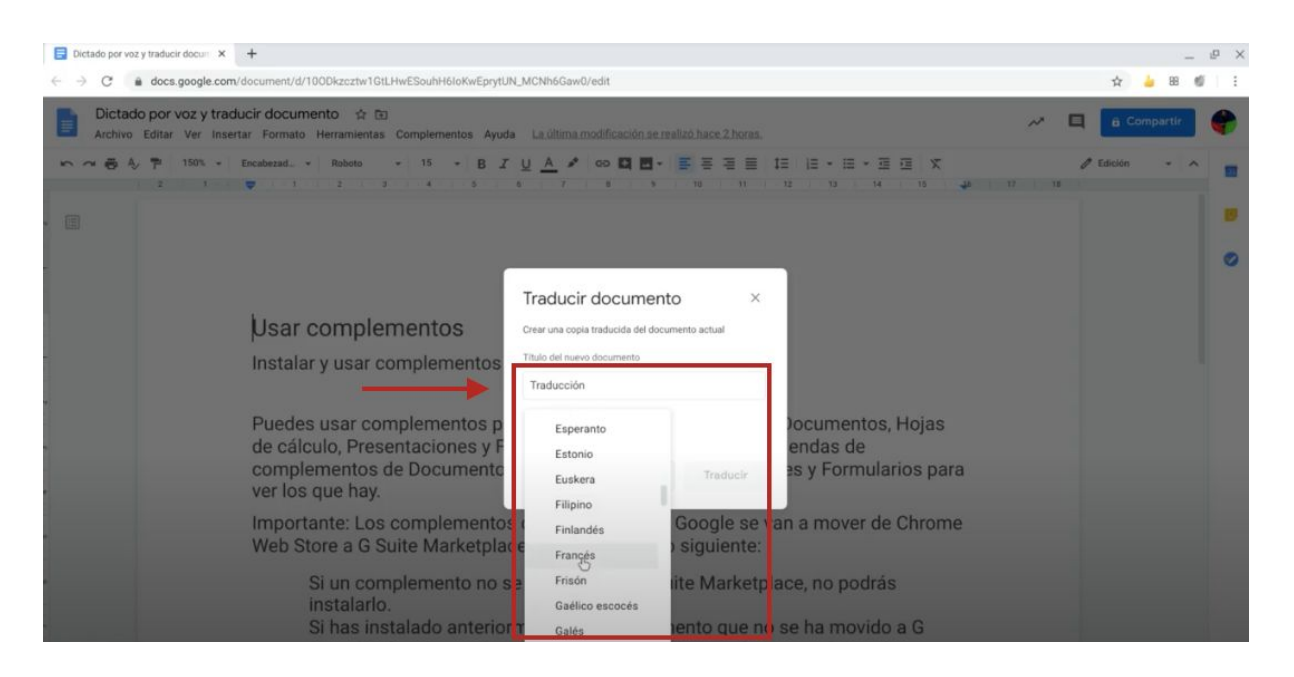

6. Cuando hayas seleccionado el idioma al que deseas traducir, haz click en Traducir.

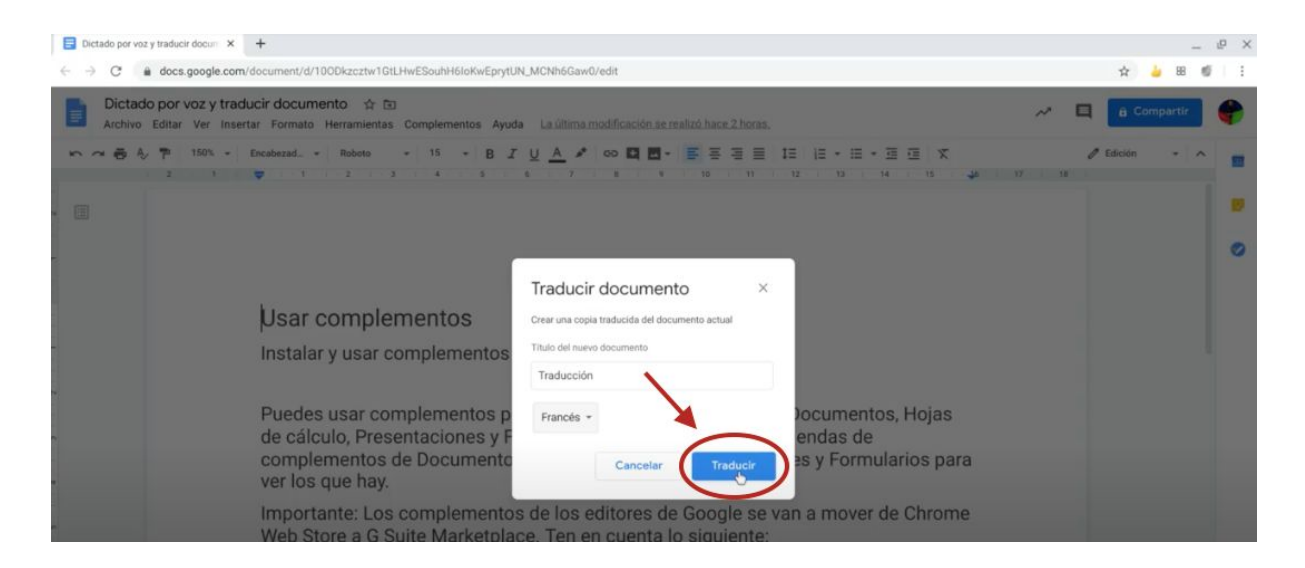

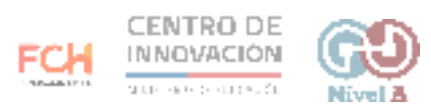

7. Cuando hagas click en Traducir, se creará una copia traducida del documento original, la cual se abrirá automáticamente en una nueva pestaña.

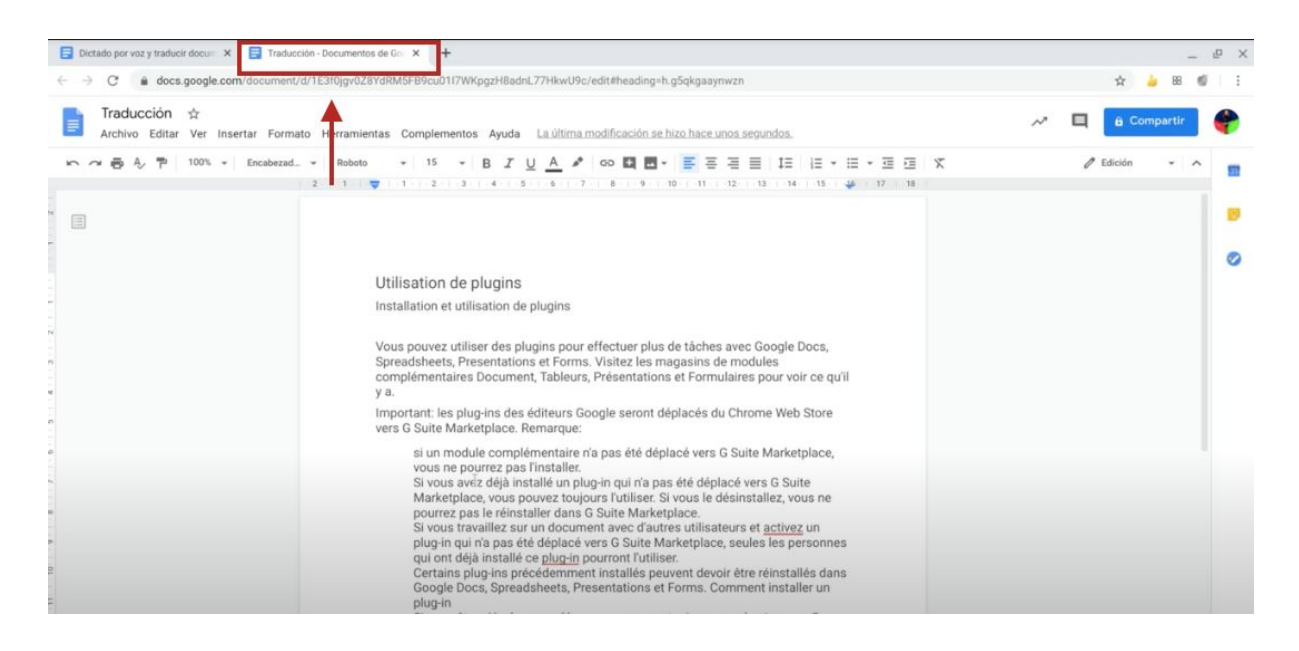

8. En el nuevo documento traducido que se creó en la nueva pestaña, podrás editar el nombre del nuevo documento, el cual se almacenará en tu unidad de Google Drive.

| 📄 Dictado por voz y traducir docum 🗙 📑 Trad               | ducción - Documentos de Go 🗴 🕂                                                                                                    |   |           | -        | ъ × |
|-----------------------------------------------------------|----------------------------------------------------------------------------------------------------|---|-----------|----------|-----|
| ← → C 🔒 docs.google.com/docume                            | ent/d/1E3f0jgv0Z8YdRM5FB9cu0117WKpgzH8adnL77HkwU9c/edit#heading=h.g5qkgaaynwzn                                                                                                    |   | \$        | 🖕 88 🔞   | 011 |
| Traducción en C Michael<br>Arobino Editor Ver nsertar For | rmato Herramientas Complementos Ayuda La última modificación se hizo hace unos segundos.                                                                                                    | ~ |           | ompartir | ¢   |
| い つ 長 Ay P 100% - Encabez                                 | ad_ ▼ Roboto ▼ 15 ▼ B I U A I GO I I E F E E E I E I E F E F E E I Σ<br>2 1 ♥ 1 2 3 4 5 6 7 5 9 10 11 12 13 14 13 ¥ 17 18                                                                                                    |   | 🖉 Edición | * ^      |     |
| * II                                                      |                                                                                                    |   |           |          |     |
|                                                           |                                                                                                    |   |           |          | 0   |
|                                                           | Utilisation de plugins                                                                                                    |   |           |          |     |
|                                                           | Installation et utilisation de plugins                                                                                                    |   |           |          |     |
| R<br>                                                     | Vous pouvez utiliser des plugins pour effectuer plus de tâches avec Google Docs,<br>Spreadsheets, Presentations et Forms. Visitez les magasins de modules<br>complémentaires Document, Tableurs, Présentations et Formulaires pour voir ce qu'il<br>y a. |   |           |          |     |
|                                                           | Important: les plug-ins des éditeurs Google seront déplacés du Chrome Web Store<br>vers G Suite Marketplace. Remarque:                                                                                                    |   |           |          |     |
|                                                           | si un module complémentaire n'a pas été déplacé vers G Suite Marketplace,<br>vous ne pourrez pas l'installer.                                                                                                    |   |           |          |     |

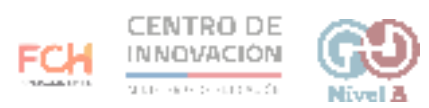

9. Otra opción que nos entrega Google es escribir y editar un documento dictando lo que quieras. Para ello, haz click en Herramientas

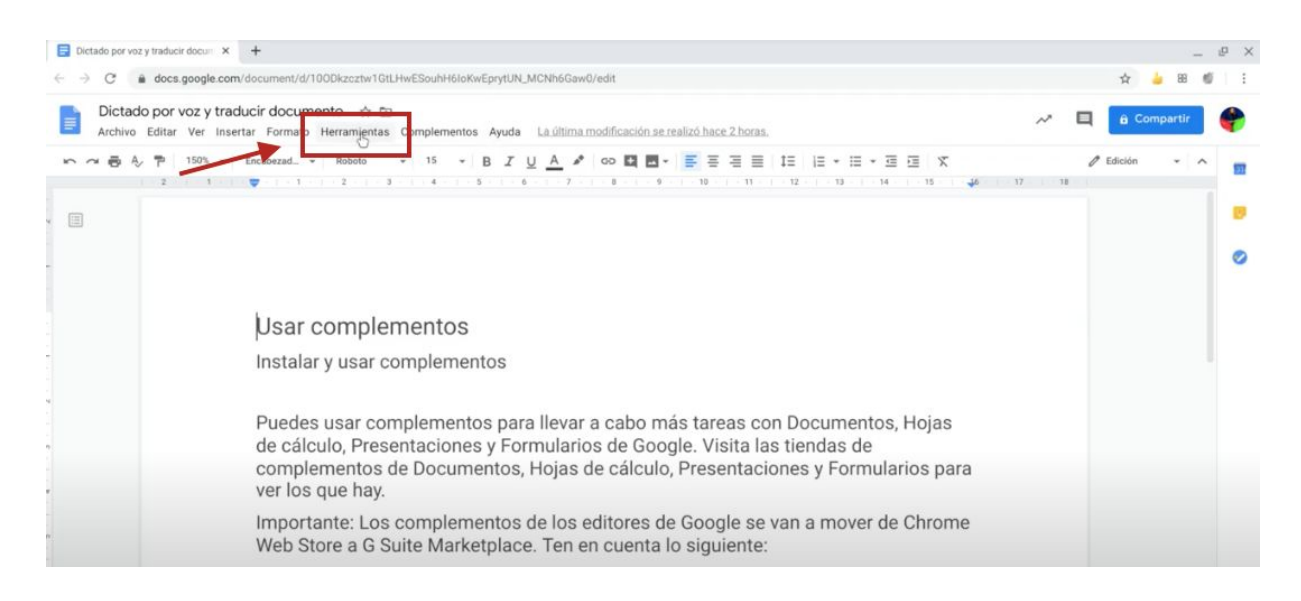

10. Al hacer click, se desplegará el menú de la opción Herramientas. Selecciona Dictado por voz.

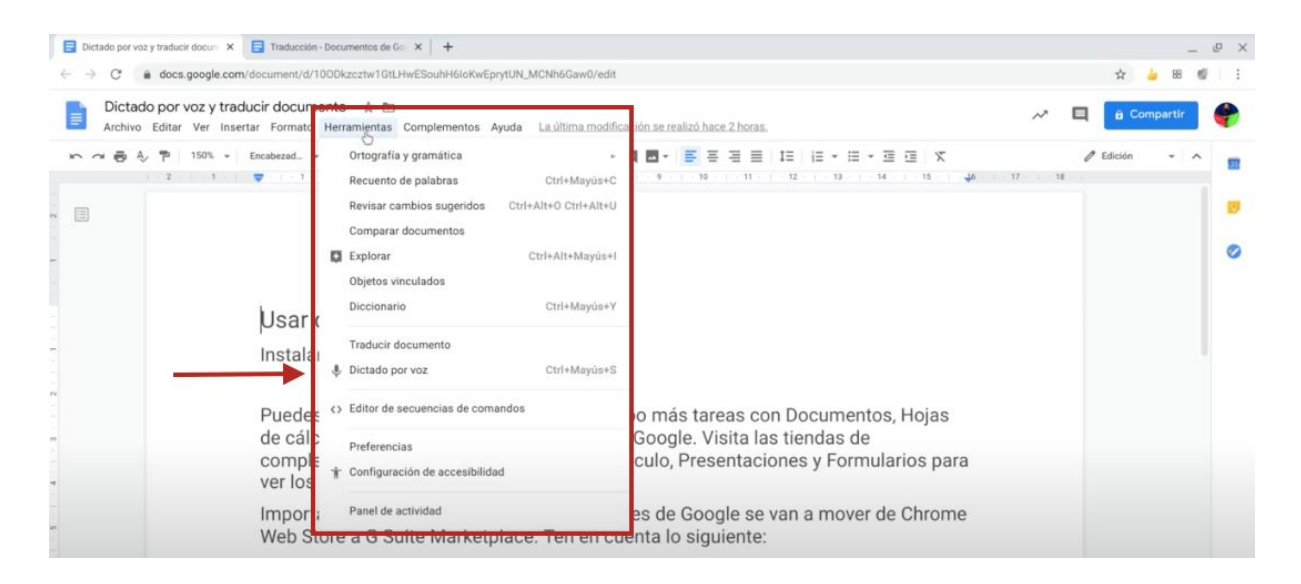

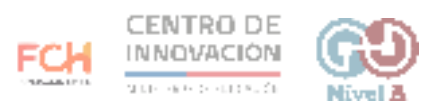

11. Al hacer click en Dictado por voz, se abrirá la herramienta micrófono. Debes verificar la activación de tu micrófono y asegurarse que está configurado en el idioma en que deseas dictar.

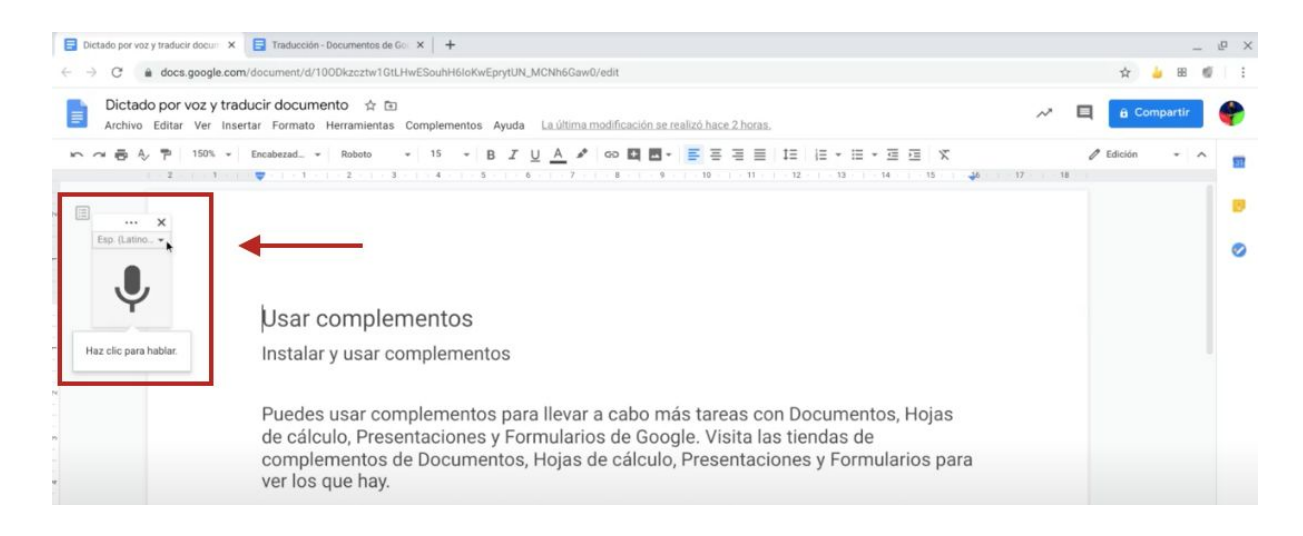

12. Para comenzar a dictar, ubica el cursor donde desees escribir mediante dictado por voz.

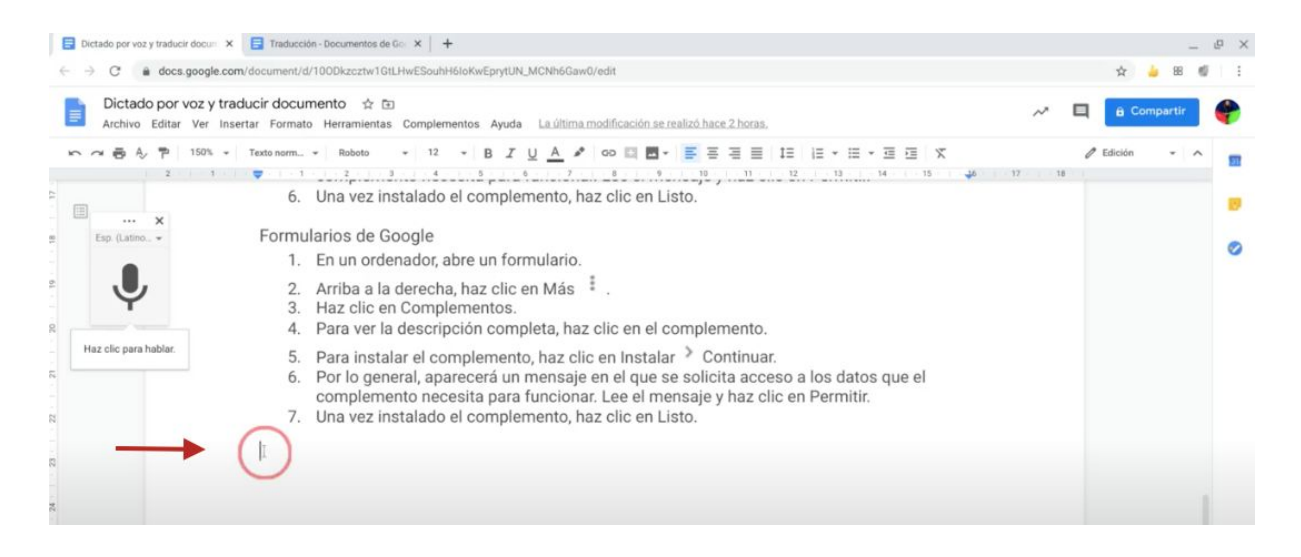

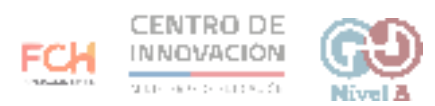

13. Haz click en el icono de micrófono para empezar a hablar. Todo lo que dictes mientras el ícono del micrófono esté en rojo, se escribirá en tu documento. Cuando hayas terminado de hablar haz click en el ícono del micrófono para desactivar su uso.

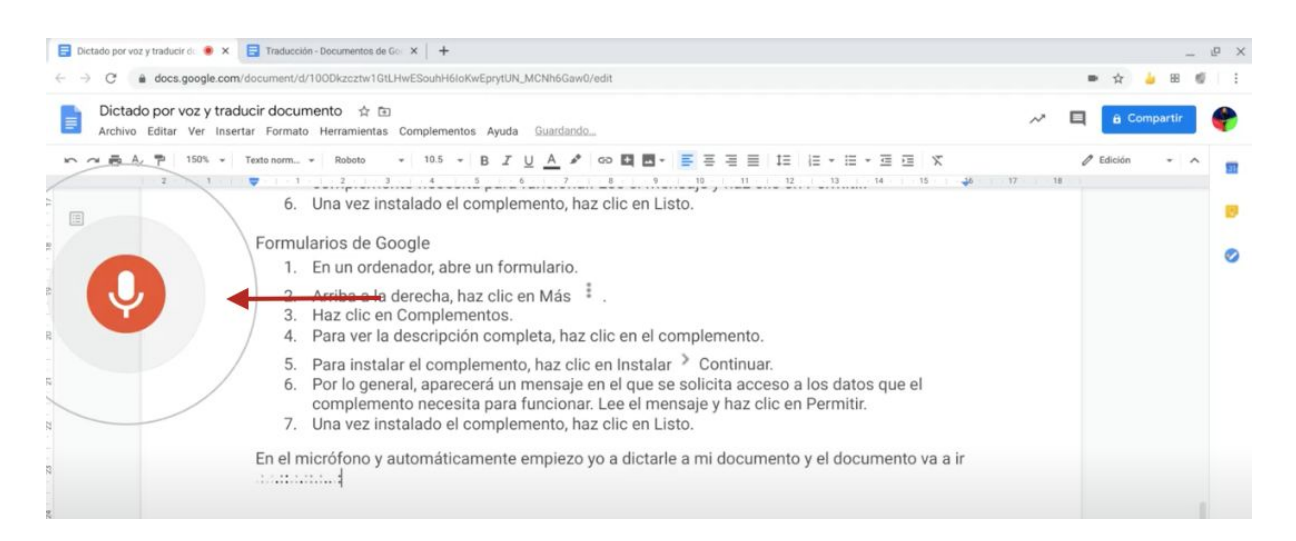

## > Consejos

Si deseas saber más sobre traducir un documento, visita este link del <u>Centro de</u> <u>Ayuda de Google</u>

Si deseas saber más sobre dictado por voz, visita este link del <u>Centro de Ayuda de</u> <u>Google</u>

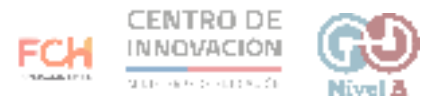